# **PROXIMITY TAG** READER **PROGRAMMING AND** INSTALLATION GUIDE

# **DIGITAL PKR**

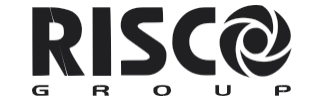

Creating Security Solutions. With Care. riscogroup.com

#### UNITED KINGDOM Tel.: +44-161-655-5500

E-mail: technical@riscogroup.co.uk ITALY Tel.: +39-02-66590054 E-mail: info@riscogroup.it **SPAIN** Tel.: +34-91-490-2133 E-mail: support-es@riscogroup.com FRANCE Tel.: +33-164-73-28-50 E-mail: support-fr@riscogroup.com

BELGIUM Tel.: +32-2522-7622 E-mail: support-be@riscogroup.com

U.S.A Tel.: +1-631-719-4400 E-mail: support-usa@riscogroup.com BRAZIL Tel.: +1-866-969-5111 E-mail: support-br@riscogroup.com CHINA Tel.: +86-21-52390066 E-mail: support-cn@riscogroup.com **POLAND** Tel.: +48-22-500-28-40 E-mail: poland@riscogroup.com ISRAEL Tel.: +972-3-963-7777 E-mail: info@riscogroup.com

© RISCO Group 03/2010

#### Declaration of Conformity RTTE

RISCO Group Ltd hereby declares that products RP128PKR000B, RP200KT0000A, and the relevant included accessories , comply with the requirements and provisions set forth in the Directive of the European Commission 1999/5/EC.

#### RISCO Group Limited Warranty

RISCO Group Limited Warranty RISCO Group and its subsidiaries and affiliates ("Seller") warrants its products to be free from defects in materials and workmanship under normal use for 24 months from the date of production. Because Seller does not install or connect the product and because the product may be used in conjunction with products not manufactured by the Seller, Seller cannot guarantee the performance of the security system which uses this product. Seller's obligation and liability under this warranty is expressly limited to repairing and replacing, at Seller's option, within a reasonable time after the date of delivery, any product not meeting the specifications. Seller makes no other warranty, expressed or implied, and makes no warranty of merchantability or of fitness for any particular purpose. In no case shall seller be liable for any consequential or incidental damages for breach of this or any other warranty, expressed or implied, or upon any other basis of liability whatcoever.

basis of liability whatsoever. Seller's obligation under this warranty shall not include any transportation charges or costs of installation or any liability for direct, indirect, or consequential damages

Seller does not represent that its product may not be compromised or circumvented: that the product will prevent any personal injury or property loss by burglary, robbery fire or otherwise; or that the product will in all cases provide adequate warning or

Seller, in no event shall be liable for any direct or indirect damages or any other losses occurred due to any type of tampering, whether intentional or unintentional such as masking, painting or spraying on the lenses, mirrors or any other part of the

detector. Buyer understands that a properly installed and maintained alarm may only reduce the risk of burglary, robbery or fire without warning, but is not insurance or a guaranty that such event will not occur or that there will be no personal injury or property as a result thereof. Consequently seller shall have no liability for any personal injury, property damage or loss based on a claim that the product fails to give warning. However, if seller is held liable, whether directly or indirectly, for any loss or damage arising under this limited warranty or

arising under this limited warranty or otherwise, regardless of cause or origin, seller's maximum liability shall not exceed the purchase price of the product, which shall be complete and exclusive remedy against seller

No employee or representative of Seller is authorized to change this warranty in any way or grant any other warranty. WARNING: This product should be tested at least once a week.

#### Main Functions

The main functions of the PKR Proximity Reader are the following:

# GeneralDescription

### Introduction

The PKR Proximity Key Reader - available in a number of models for the installation and functioning of the power and switching models of the premises under surveillance - needs to be connected with 4 cables to the bus 485 of ProSYS centrals 16, 40, and 128, and it will allow you to proceed with the insertion and deactivation of the alarm

system through proximity tags. Each of these tags is associated to a system user code (max 99) and, when it is put close to the reader, it inserts one or more partitions of the system according to the insertion levels that have been assigned to a specific user code. The programming of the readers and tags is performed from the system keyboard with LCD display without any additional programming device. The system accepts a maximum of 16 Proximity Readers and each of them can be individually customized for the insertion of the full system or of specific partitions only. The following instruction describe the

Technical programming of PKS readers performed by the Installation company, the programming activity for the User and instructions for the activation and deactivation of the system with tags.

- Alarm activation from one or more remote stations inside or outside the protected areas.
- One or more partitions, up to a maximum of 4, can be inserted with a single tag and any combination can be selected. For example, it is possible to insert partition 1 and 4, or partition 1, 2 or 3 only, etc.
- With the same tag various partitions can be inserted according to the running reader.
- All system partitions can be inserted comprehensively.

• In the event the alarm has a single partition, both the partial and total insertion can be performed

with the tag (press not the keyboard). • The same activation keys can be used on different

systems, such as home and office systems.

# Installation and

programming from the Technical Menu

## **Reader Preparation and relevant**

Wiring

Encode the reader that you want to install with the dedicated microswitches in order to assign an ID address. The maximum amount of readers that can be connected to the central is

16, starting from ID 1. Please refer to the below table to prepare the microswitches for the address of destination.

1

MICROSWITCHESOF **ID ADDRESS** 

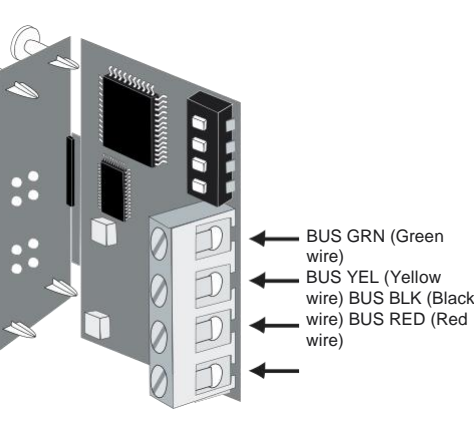

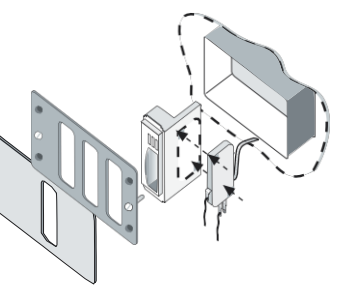

| lodules<br>f Micro-<br>witches<br>xpansion                                                      | Pr<br>of<br>tat<br>9 t<br>ke<br>ke | ogra<br>eacl<br>cros<br>ole.<br>to 16<br>ybo<br>ybo | am th<br>h de<br>witc<br>The<br>S are<br>ards<br>odul | ne ic<br>vice<br>hes<br>add<br>e exc<br>anc<br>es. | lenti<br>arra<br>as<br>litior<br>clusi | fica<br>angi<br>sho<br>nal a<br>ivel | tion<br>ng ti<br>wn i<br>addr<br>y de | ID r<br>he<br>n the<br>esse<br>dica | uml<br>e be<br>es fr<br>ited | lov<br>on<br>to |
|-------------------------------------------------------------------------------------------------|------------------------------------|-----------------------------------------------------|-------------------------------------------------------|----------------------------------------------------|----------------------------------------|--------------------------------------|---------------------------------------|-------------------------------------|------------------------------|-----------------|
| ach<br>kpansion                                                                                 | Microswitches                      |                                                     |                                                       |                                                    |                                        | Mic                                  | rosw                                  | /itch                               | es                           |                 |
| odule<br>nall have<br>ID                                                                        | ID                                 | 1                                                   | 2                                                     | 3                                                  | 4                                      | ID                                   | 1                                     | 2                                   | 3                            | 4               |
| umber<br>ir<br>/stem                                                                            | 01                                 | off                                                 | off                                                   | off                                                | off                                    | 09                                   | off                                   | off                                 | off                          | 10              |
| entificatio<br>To<br>roperly<br>rrange<br>e<br>icroswitc<br>es, see<br>e table<br>n the<br>ght. | 02                                 | ON                                                  | off                                                   | off                                                | off                                    | 10                                   | ON                                    | off                                 | off                          | 10              |
|                                                                                                 | 03                                 | off                                                 | ON                                                    | off                                                | off                                    | 11                                   | off                                   | ON                                  | off                          | 10              |
|                                                                                                 | 04                                 | ON                                                  | ON                                                    | off                                                | off                                    | 12                                   | ON                                    | ON                                  | off                          | 10              |
|                                                                                                 | 05                                 | off                                                 | off                                                   | ON                                                 | off                                    | 13                                   | off                                   | off                                 | ON                           | 10              |
|                                                                                                 | 06                                 | ON                                                  | off                                                   | ON                                                 | off                                    | 14                                   | ON                                    | off                                 | ON                           | 10              |
|                                                                                                 | 07                                 | off                                                 | ON                                                    | ON                                                 | off                                    | 15                                   | off                                   | ON                                  | ON                           | 0               |
|                                                                                                 | 08                                 | ON                                                  | ON                                                    | ON                                                 | off                                    | 16                                   | ON                                    | ON                                  | ON                           | 0               |

When the proximity reader has been coded, IF REQUESTED, install a tamperproof switch as shown in the below picture and make sure that the metal stick of the switch pushes against the internal wall on the back of the recessed box (box type

503). Connect the tamper to a 24-hour area of the central station in order to report Reader tampering attempt.

Connect the 4 clamps of the reader to the cental bu s. See the following pictures.

### Reader Programming

The proximity reader is a module that has to be configured as all other modules of the system.

In order to add one or more readers to the system, once they are set up (ID address) and connected to the bus, proceed as follows

On an LCD keyboard digit \* 71 to enter the technical programming mode and insert the manufacturer code 0116 (ProSYS 16), 0140 (ProSYS 40), 0128 (ProSYS 128). Keyboard display view:

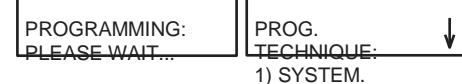

Now digit 7, 1, 9, 1. The following information will be displayed:

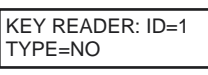

Use UP-arrow and DOWN-arrow to position the cursor on the ID number field of the reader that needs to be to Added or Canncelled to/from the system. The first reader shall be programmed with the first ID number "01". Please make sure that

the microswitch bank of the key reader is set on ID=01, as described above. With the cursor on the field "TYPE" press the button () and select PKR among the following options:

- NO (no key reader) (used to cancel the module)
- DKR (Digital Key Reader)
- PKR (Proximity Key Reader)

As soon as the selection has been made, press the button to confirm and following information will be displayed:

## READ. ID KEY=01 IMMEDIATE INSERT? N

Press ( ) and select [Y] (Yes) if you want to instantly insert the system from this reader and eliminate the output lag time or N (No) if you need to keep the said lag time because the reader is located inside the room.

As soon as the selection has been made, press (#/6) to confirm and the following information will be displayed:

P=12345678 PKR= 01 SSSSSSSSS= Si

By moving with the arrows below the numbers from 1 to 8 (1 to 4 for ProSYS 16 and 40 central stations), press 🕑 and select [Y] (Yes) or [.] (No) to add or eliminate the partitions that can be controlled from this reader. Directly digit the numbers in order to turn the

partitions on or off without using the STAY button and the arrows to move. Press

to confirm and proceed to the next screen:

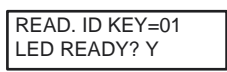

With the button select [Y] (Yes) if you want to display the system status of Ready for Insertion or N (No) if you do not need to display such information, and press to confirm and proceed to the next screen:

READ. ID KEY=01 INSERTED LED? Y

With the button select Y (Yes) if you want to display on this reader the status of Inserted System (red LED) or N (No) if you do not need such information, then

press (#/6) to confirm and proceed to the next screen:

| READ. ID KEY=01 |
|-----------------|
| PARTIAL LED? Y  |

Select Y (Yes) on this reader to display the status of the System Inserted as Partial (yellow LED) N (No) if the information is not required,

press (#/6) to confirm and switch to the nex display:

READ. ID KEY=01 EXCLUSION LED? Y

Press Dand select [Y] (Yes) if you want to display the exclusion status (blue LED) on this reader (if there are excluded areas) N (No) if you do not need to display such information, and press (#/6) to confirm and proceed to the next screen

When you are done press [\*] in order to come back to the previous menu levels.

NOTE: If you need to "cancel" the Module, select "NO" on the option "Type" and press (#/6) The following information will be displayed

| KEY READER:<br>ID=1 TYPE=NO | ** I<br>AR |
|-----------------------------|------------|
|                             |            |

Press the button (#/6) to return to the previous display OR press the button ( to select [Y] (Yes) and to confirm deletion. Repeat the above described procedure for the other Key Readers that need to be programmed.

NOTE: 1. The display options PARTIAL and

running a single partition. 2. In the event a reader looses the connection with the central station, the breakdown condition is displayed on the "Breakdown Display" and on the "List of Events" of the LCD keyboard, the readers activates the simultaneous blinking lights of the first

3 LEDs 3. In the event the option Forced Key Insertion is activated (System Menu -> SIS Controls) the

insertion with the

proximity tag will exclude the open areas completely. Such areas are permanently excluded and reset for the subsequent system release

#### User codes. Tags and relevant programming

Proximity tags have an internal univocal code (4294 Millions of possible combinations) which is written on the ProSYS memory during the Proxy Tag registration on the Code Changing menu. The user code does not need to be programmed on the central station to register a tag (except for the tag associated to the user "cleaner"). Each tag has to be assigned to a specific user. It is not possible to assign more tags to the same user.

Tags are separately identified on the memory though the assigned user numbers. The user may also assign a code to the user number assigned to the tag, in order to proceed with activation or deactivation, also from the keyboard.

2

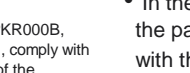

5IN1340 B

DELETE? ' RE YOU SURE? N

EXCLUSION are turned on when the reader is

#### Partition Assignement to the Users of **Proximity Tags**

When the readers have been programmed, set up the user options for as many users as the number of tags in use The option to program for the user codes dedicated to the proximity tags is the following.

 User Partition Assignment. This option defines the partitions that can be controlled by the user and relevant associated tag.

During the technical programming, if on the first line of the screen it is displayed "TECNICAL "PROG.", press 4

and then 2 to display:

| COD./ PARTITION: |
|------------------|
| COD.= 01         |

Use the buttons UP-arow and DOWN-arrow to position the cursor on the first number of the User code. Insert the User Code number in order to associate it to a key and press (#/6) to assign one or more partitions.

The following information will be displayed:

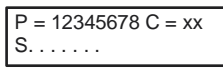

On the above display, assign the partitions of the pending User shall be in control. Accrdingly, use the button to switch between [Y] (Yes) and [.] (No)

and the UP- arrow and DOWN-arrow to move right or left under the partition numbers. Note that a "non-partitioned" system" refers to a single partition

system, namely "Partition 1" Press (#/6) to switch to the next User Code. If required, repeat the previous steps to program the partitions of other User Codes to be used for the digital activation keys. When you are done, press [\*] to come back to the previous menu

To exit the technical programming function, when "TECHNICAL PROGRAMMING" is displayed on the first line, press 0 and to save

data and go back to the User Mode.

## **Programming from the** User Menu

#### Proximity tag storage and relevant user assignment

The proximity tag storage and the relevant assignment of the system users is made from the user menu.

Remind that the maximum number of tags that can be programmed corresponds to the maximum number of active available users of the central station in use:

ProSYS 16: up to 30 tags ProSYS 40: up to 60 tags ProSYS 128: up to 99 tags The tag registration device is the first of the PKR installed readers (if more than one).

If there are PKR readers only on the BUS the storage reader is ID.1. If also DKR readers are available, to read digital keys, the PKR reader for tag storage is that with the lower ID number.

In the event there are LCD keyboards with integrated proximity reader, the storage is made from the keyboard.

Please note that the proximity tags used by PKR readers are the same ones used on keyboards with integrated proximity reader.

For tags registration proceed as follows: When the keyboard display is showing the system status, press [\*]. The following information will be displayed:

#### USER FUNCTIONS 1) EXCLUSIONS

Press 5 and, when requested, insert the Grand Master user code of the producer, 1234 (123400 when a 6 digits code is requested) (or any other code that enables user codes programming) and press (#/6)to confirm. The following information will be displayed:

| CHANGE CODES  |   |
|---------------|---|
| 1) USER CODES | ♦ |

Press the DOWN-arrow until you reach the following screen:

CHANGE CODES 5) PROX TAG

Press (#/6) to display:

PROXIMITY TAG 1) RE (WRITE)

please remind to select the same user codes that were previously assigned to the partitions under technical programming (previous paragraph "Partition Assignment to Users Codes dedicated to Proximity Tags")

When the user number has been selected by using the arrows, press  $(\#/\mathbf{b})$  to display the following information.

User xx: PUT THE TAG CLOSE TO THE PKR

or, if an LCD keyboard with proximity reader (LCDP) is available

User xx: PUT THE TAG CLOSE TO THE LCDP

If the PKR is used for programming, reach the reader coded as reader 1 (ID address 1) or the PKR reader with the lowest address number

put the tag at a distance of 2 or 3 centimeters. Please note that the first three LEDs of reader 1 (or that with the lowest number) will flash in sequence (Red, Green, Yellow, Red, etc.) highlighting that the reader is ready for tag programming. As a confirmation for the tag programming the keyboard buzzer will produce a sound signal and the reader LEDs will turn off.

On the keyboard the display will show for a few seconds the confirmation of the tag programming and

the subsequent user number to proceed with further tag programming.

Note: after approximately 2 minutes, if during the programming procedure the tag to be programmed is not inserted, the keyboard will exit the User Function Menu

Repeat this operation for each user that needs to be assigned to proximity tags.

When all the codes of all users have been programmed, press [\*] to display the following:

PROXIMITY TAG 1) RI (WRITE)

WARNING: The writing operations and tag cancellation must be exclusively performed from reader 1 or, if

also DKR readers are available, from thee reader with the lowest ID number. If an LCD keyboard with integrated proximity reader is available (LCDP) the cancellation procedure is automatically assigned to the keyboard.

If a tag needs to be cancelled, you can choose one of this 2 options:

- User cancellation
- Tag cancellation

In the first case you need to know who is the user assigned to the tag that needs to be cancelled, the tag is not required.

In the second case the tag is put close to the reader during the cancellation process in order to be cancelled from the central station memory.

To access the above mentioned cancellation procedures proceed as follows

From the previous screen press Down-arrow in order to display

PROXIMITY TAG: 2) CANC. FROM user

Press (#/6) and insert the user code (or move on it with the down arrow) for which you want to eliminate the assigned proximity tag and then press (#/6) again to confirm and proceed to the next screen

\* \* \* DELETE\* \* \* ARE YOU SURE ? N

Press to switch between [N] (No) and [Y] (Yes) and press **#/6** to confirm the cancellation of the tag associated to the selected user number.

If you want to cancel Tags with the Cancel option on the tag, proceed as follows:

PROXIMITY TAG 1) RI (WRITE)

On the previous screen press the down arrow twice. The following information will be displayed:

PROXIMITY TAG: 3) CANC. FROM TAG

Press #/6 to display:

PUT THE TAG CLOSE TO THE PKR READER

Note: The previous screen may also display the following caption: PUT THE TAG CLOSE TO THE LCD KEYB, if an LCD keyboard with integrated proximity reader is available.

Put the tag close to the PKR reader with ID 1 (or to that with the lowest ID) to cancel the tag.

When you have terminated the tag programming or cancellation operations press [\*] ####times to exit the User Function menu.

## **Proximity tags** functioning

#### Introduction

The ProSYS insertion system with proximity key can be operated in 3 different ways depending on how the readers and the activation tags have been programmed. The functioning modes are the following:

- Single partition and possibility to proceed with Total or Partial insertion from the tag (or by pressing 🕑 on the keyboard).
- Up to 2,3 or maximum 4 partitions that can be managed separately; it is possible to insert 4 partitions together, a single partition or any combination of the 4.
- All system partitions (if there are more than 4) through the insertion of all partitions but without the possibility to choose which partitions are inserted and which

ones are disabled. The following paragraphs described

Note: remind that the mentioned configurations can be programmed separately for each reader of the system.

these 3 types of configuration.

## **Single Partition - Total or Partial** Insertion

This mode of functioning applies to the following 2 cases:

- The reader is assigned to a single system partition.
- · The reader is assigned to more than one partition but

the activation tags in use is assigned to a single partition.

To **insert** the system put the tag close to the reader (2 - 3 cm approximately) and wait until the LED turns on. As soon as the LED of the desired functioning mode turns on, distance the tag. The system is inserted

To **deactivate** the system put the tag close to the reader and wait for the LED to turn off before distancing the tag. The system has been deactivated.

**Note:** if, when you put the tag closer, the LED lights of the reader start blinking fast and simultaneously, the tag has not been recognized or is not enabled for the requested operation. Retry to bring it closer again or verify whether it has been properly programmed.

If a tag is not saved on the system, when you put it close to the reader for 3 times with the purpose of disinserting the system, a tampering alarm of "False Code" will be triggered.

The following table shows the possible indications and the relevant meaning.

| System<br>Status                    | Reader with<br>a single<br>Partition<br>Red/Yellow/<br>Green/Blue<br>LED | Notes                                                          |
|-------------------------------------|--------------------------------------------------------------------------|----------------------------------------------------------------|
| Partition<br>Ready                  |                                                                          | Steady LED light on                                            |
| Partition<br>not ready              | $\bigcirc \bigcirc \textcircled{\bullet}$                                | Blinking light<br>Slow                                         |
| Partition<br>inserted in<br>Total   | • O<br>O O                                                               | Steady LED light on                                            |
| Partition<br>inserted in<br>Partial |                                                                          | Steady LED light on                                            |
| Delay in<br>Total Outlet            | $\bigcirc \bigcirc \bigcirc$                                             | Slow blinking<br>light after<br>distancing the<br>tag from the |
| Output<br>delay in<br>Partial       |                                                                          | Slow blinking<br>light after<br>distancing the<br>tag from the |
| Partition<br>alarm                  |                                                                          | Blinking ligh<br>Fast                                          |

⊖ LED Off LED On LED blinking

#### Up to a maximum of 4 Partitions -Individual partition Insertion and relevant combination

This mode of functioning applies to the following 2 cases:

- The Reader has be associated to 4 partitions.
- The Reader is associated to 4 partitions but the activation key in use is associated to 2, 3 or 4 partitions.

Note that you can select and assign to the Reader 4 (ProSYS 16 and 40) or 8 (ProSYS 128) partitions available on the system. The LED on the top displays the partition with the lowest number.

To insert the system put the tag close to the reader and wait for the LED to turn on. As soon as the LED (or LEDs) of the desired functioning mode turns on, distance the tag. The selected partitions have been inserted. Note that the partition LEDs turn on sequentially showing all possible combinations. Distance the tag when the desired combination is displayed, for example partition 1+3 red LED and green LED on.

To **deactivate** the system put the tag close to the reader and wait for the LED (or LEDs) to turn off before distancing the tag. Partitions disconnected.

Note: if, when you put the tag closer, the LEDs of the reader start flashing fast and simultaneously, the tag has not been recognized or is not enabled for the requested operation. Retry to put it closer and verify whether it is properly programmed.

If a tag is not registered on the system, when you put it close to the reader for three times and try to

deactivate the system, a tampering alarm of "False Code" will be triggered. The following table shows the possible indications and the relevant meaning.

| System<br>Status        | Reader with<br>4 partitions<br>(Each partition<br>has a dedicated<br>LED) |
|-------------------------|---------------------------------------------------------------------------|
| Partitions<br>Ready     | 0                                                                         |
| Partitions<br>not ready | ۲                                                                         |
| Partitions<br>Inserted  | •                                                                         |
| Output<br>Delay         | ۲                                                                         |
| Partitions<br>alarm     | ۲                                                                         |

○ LED Off LED On

Note that the column of the Reader with 4 partitions has a single LED because the signal is individual for each partition. Each partitions corresponds to an LED The partition with the lowest number is indicated by the first LED from the top.

#### More than 4 partitions- Global insertion of the partitions

This mode of functioning applies to the following 2 cases:

• Both the Digital Reader and the tag are associated to all partitions programmed on the system.

To insert the system put the tag close to the reader (2 - 3 cm) and wait until the Red LED turns on. As soon as the LED turns on, distance the tag. All system partitions are inserted

Note: if the Red LED is blinking slowly after having inserted the partitions, it means that one of the partitions associated to the reader is not inserted (probably, it was not ready for insertion green LED blinking light before insertion).

To deactivate the system put the tag close to the reader and wait for the LED to turn off before distancing the tag. All partitions disconnected.

**Note:** if the tag is enabled to manage up to 4 partitions, during insertion the reader LEDs will allow you to select the partitions for insertion

Note: if the tag is enabled to manage a single partition only, during insertion the reader LEDs will allow you to select Total or Partial for that partition

Note: if you put the tag close to the reader and the reader LEDs are blinking fast and simultaneously, the tag has not been

Notes

LED Off

Blinking light Slow

Steady LED light or

Slow blinking light after distancing the tag from the

Blinking light Fast

ED blinking

read or is not enabled for the requested operation. Retry to put it close and verify whether it is properly programmed.

If a tag is not registered on the system, when you put it close to the reader for three times and try to deactivate the system, a tampering alarm of "False Code" will be triggered.

The following table shows the LEDs view when the mode of functioning is set on Number of Partitions higher than 4 and relevant explanation.

| System<br>Status                   | Reader with<br>more than 4<br>Partitions<br>Red/<br>Yellow/<br>Green/<br>Blue LED | Notes                                                                    |
|------------------------------------|-----------------------------------------------------------------------------------|--------------------------------------------------------------------------|
| Partitions<br>Ready                |                                                                                   | Steady LED light on                                                      |
| Partitions<br>not ready            |                                                                                   | Blinking light<br>Slow                                                   |
| Some<br>Partitions<br>have<br>been |                                                                                   | Slow blinking<br>light means that<br>only some of the<br>partitions have |
| All<br>Partitions<br>Inserted      |                                                                                   | Steady LED light<br>on, all the<br>assigned<br>partitions have           |
| Output<br>Delay                    |                                                                                   | Slow blinking<br>light after<br>distancing the<br>tag from the           |
| Partitions<br>alarm                |                                                                                   | Blinking light<br>Fast                                                   |
| O LED Off                          | LED On                                                                            | LED blinking                                                             |

## **Technical Features and Product Codes**

| TECHNICAL FEATURES           |                           |  |  |  |
|------------------------------|---------------------------|--|--|--|
| Power supply                 | 13.8 Vcc ± 10 %           |  |  |  |
| Electric absorption          | 70 mA (180 mA, max)       |  |  |  |
| Max distance for tag reading | 6 cm.                     |  |  |  |
| Min distance between two     | 15 cm.                    |  |  |  |
| Product characteristics      | 32 bit (4294 M. of comb.) |  |  |  |
| Operative frequency          | 13.56 MHz.                |  |  |  |
| Dimensions (I x h x p)       | 40 x 43,6 x 22 mm.        |  |  |  |
| Temp. of functioning         | from 5°C to 50°C          |  |  |  |
| Humidity                     | 80 %                      |  |  |  |
| Temp. of Storage             | from - 10° to + 60°C      |  |  |  |

| PRODUCT<br>CODES | DECSRIPTION                                                                                                    |
|------------------|----------------------------------------------------------------------------------------------------|
| RP128PKR300A     | Proximity reader for ProSYS BUS,<br>without receptacle outlet and with 2<br>tags.<br>Freq. 13.56 MHz                            |
| RP200KT0000A     | Proximity tags for PKR Readers<br>and LCD keyboards with integrated<br>proximity reader (10 pieces<br>pack).<br>Freq. 13.56 MHz |